#### 1. Tryk på dette ikon i Citrix

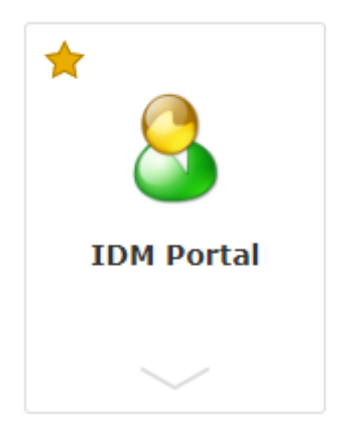

## 2. Du skal nu logge på løsningen og møder først dette billede. Tryk på "Advanceret"

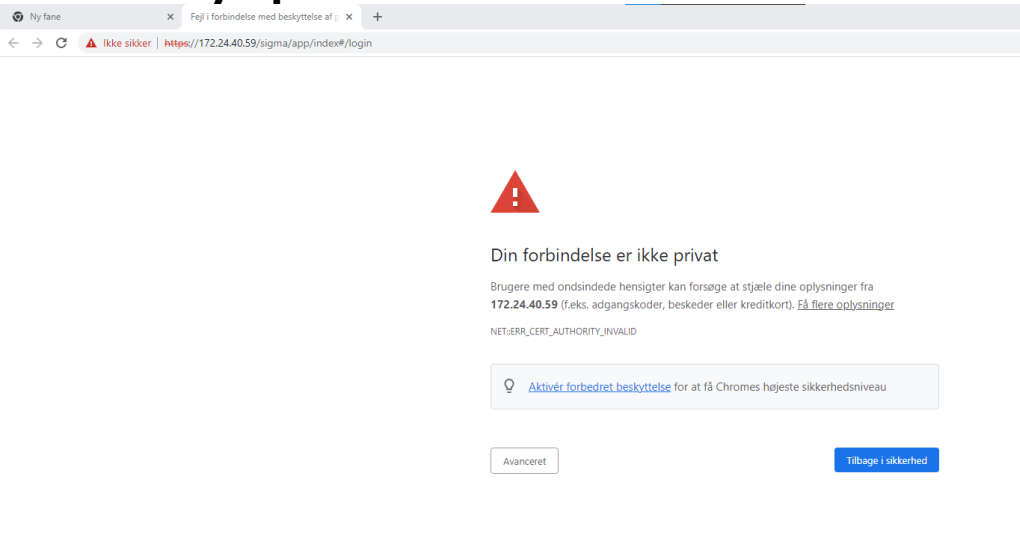

# 3. Udfyld brugernavn og password

| Symantec.   Identity Portal                                                                                          |
|----------------------------------------------------------------------------------------------------|
| Username                                                                                                    |
| Password                                                                                                    |
| Forgot your username?<br>Forgot your password?<br>Register                                                           |
| Copyright © 2021 Broadcom. All rights reserved. The term "Broadcom" refers to Broadcom Inc. and/or its subsidiaries. |

4. Du bliver nu mødt af nedenstående billede og skal vælge "Vikar Admin"

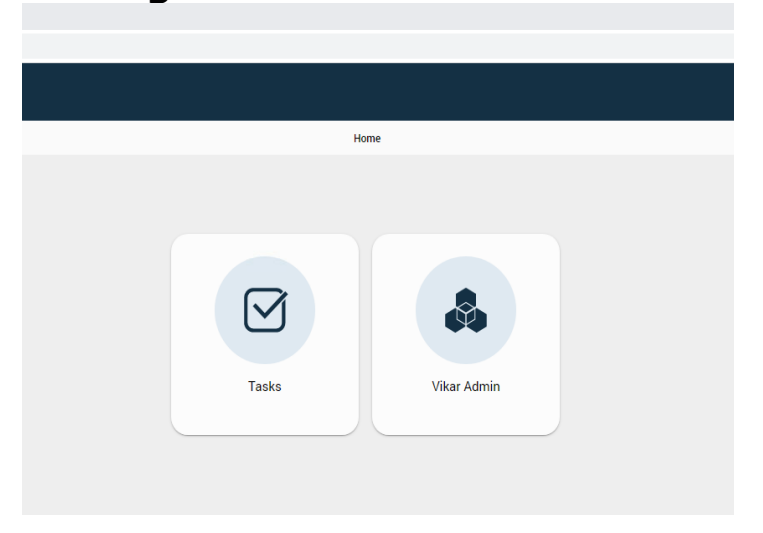

## 5. Vælg "Nulstilling adgangskode"

| vailable Actions    | nter Details |
|---------------------|--------------|
| + Create            |              |
| )pret vikar         |              |
| Modify              |              |
| orlæng vikar        |              |
| lulstil adgangskode |              |
| Endre vikar         |              |

### 6. Søg den pågældende vikar frem

| ✓ Details |                                                     |       |  |  |
|-----------|-----------------------------------------------------|-------|--|--|
| 👤 Sele    | ect user to apply action                            |       |  |  |
| SSH12     |                                                     | x ~ Q |  |  |
| •         | Vikar SSH12 Title: .Nord<br>N/A, LoginID: SSH12Nord |       |  |  |
| •         | Vikar SSH12 Title: .Syd<br>N/A, LoginID: SSH12Syd   |       |  |  |
| •         | Vikar SSH12 Title: .Midt<br>N/A, LoginID: SSH12Midt |       |  |  |
| •         | Vikar SSH12 Title: .Vest<br>N/A, LoginID: SSH12Vest |       |  |  |

#### 7. Du møder nu dette billede

| 🖍 Details |                 |  |
|-----------|-----------------|--|
| Kodeord   | Kodeord         |  |
|           | Bekræft kodeord |  |

#### 8. Skift kodeordet og bekræft nedenunder

| 🖍 Details |                 |  |
|-----------|-----------------|--|
|           | Kodeord         |  |
| Kodeord   | Nyt kodeord     |  |
|           | Bekræft kodeord |  |
|           |                 |  |

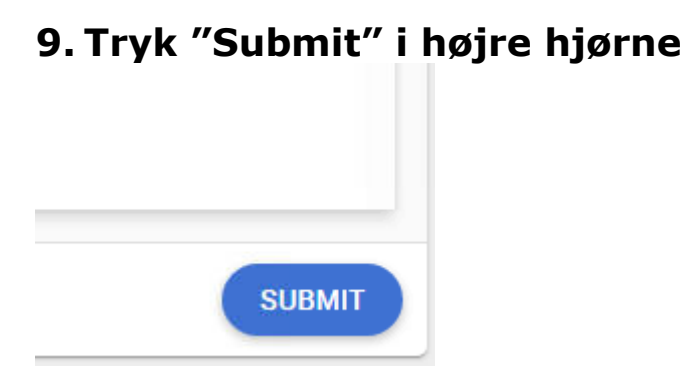

# 10. Hvis du møder dette billede er vikarens kode nulstillet

|                                            | Kodeord                                                                                 |
|--------------------------------------------|-----------------------------------------------------------------------------------------|
| Kodeord                                    | Nyt kodeord                                                                             |
|                                            |                                                                                         |
| Your<br>Your<br><mark>#590</mark><br>Pleas | r request has been submitted successfully equest id is: e use it for tracking purposes. |
|                                            | ОК                                                                                      |
|                                            |                                                                                         |
|                                            |                                                                                         |

11. Hvis du møder dette billede har du benyttet en tidligere kode. Nulstillingen kan derfor ikke gå igennem, så du må indtaste et nyt ikke tidligere benyttet

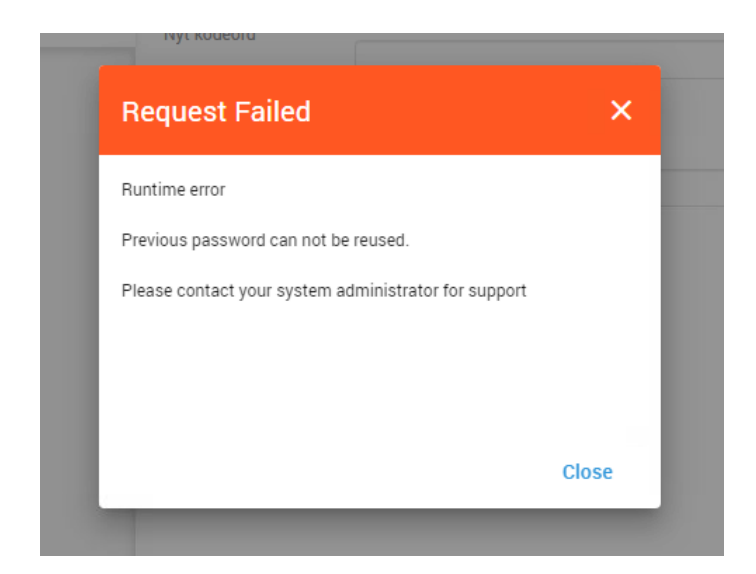